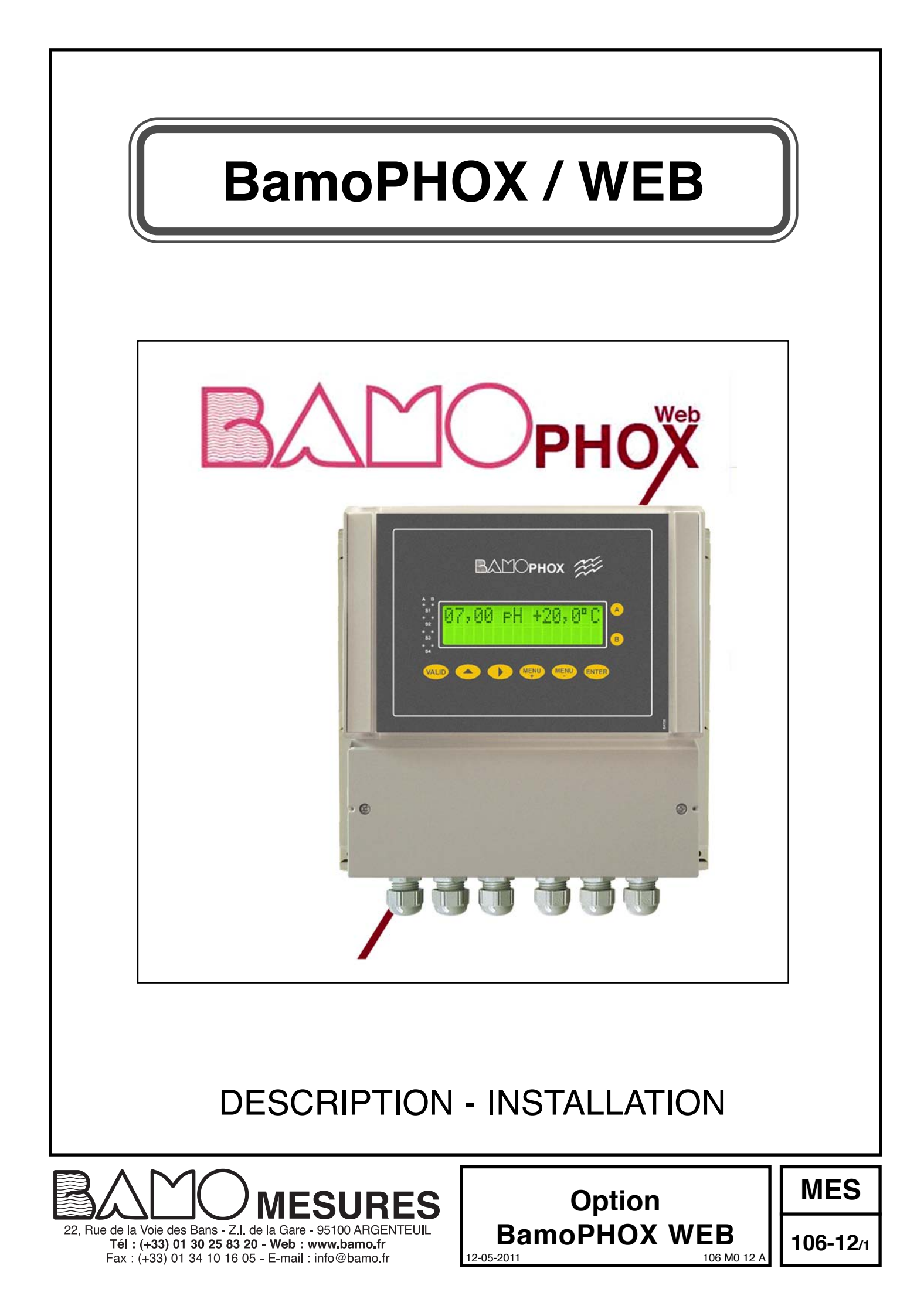

# I) DESCRIPTION

# 1) Descriptif

L'option BAMOPHOX WEB, permet la visualisation à distance de la mesure, de la température et de l'état des sorties contacts sur les différents modèles de BAMOPHOX.

- pH / rH
- Chlore
- Conductivité / Résistivité / TOR
- Turbidité
- Oxygène dissous
- Débit

<u>NOTA</u> : Sur le BamoPHOX 759 (Débit), le volume cumulé est affiché sur l'ordinateur distant en complément des paramètres communs à toutes les versions.

### 2) Type d'appareil disponible

Cette option n'est disponible uniquement qu'en version murale.

### 3) Adresse IP

L'appareil équipé de cette fonction est préréglé en sortie d'usine avec une adresse IP fixe.

Il est cependant possible de saisir une adresse IP spécifique, il suffira de communiquer le numéro d'IP souhaité lors de la commande.

Dans le cas, ou l'adresse IP devrait être modifiée ultérieurement, nous attirons l'attention sur le fait que cette opération doit obligatoirement être réalisée par un **personnel qualifié** (administrateur réseau par exemple).

## 4) Codification

L'option est à ajouter à un matériel standard. Elle peut également être ajoutée à l'option PHOXLOG

Code: 106 510 (Option Bamophox Web)

# Exemple d'utilisation avec un BamoPHOX Chlore Secondes PHOX Web v 1.00 NS : 20002.02 Chlore 0.047 mg/1 - 20.0 °C 0 6 52 Othore 0.047 mg/1 - 20.0 °C 0 6 52 Othore 0.047 mg/1 - 20.0 °C 0 6 52 <td colspan="2

# II) INSTALLATION

# Mode simple

# 1) Configuration usine :

- Adresse IP : Fixe
- IP Adress : 192.168.1.80 \*
- Subnet Mask : 255.255.255.0
- Telnet Port : 9999 91
- Web Port :

### 2) Raccordements :

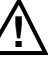

Attention : Le montage du connecteur doit être réalisé après le passage du câble au travers de son presse étoupe.

Dans le cas ou plusieurs appareils sont raccordés,

les numéros d'IP seront incrémentés à partir du numéro 80 : 81, 82 ; etc ...

- Raccorder l'appareil au réseau Ethernet à l'aide du connecteur RJ45

Passer le câble dans le presse-étoupe, et sertir le connecteur après afin de garantir l'étanchéité.

# 3) Utilisation :

Une fois l'appareil raccordé au réseau et sous tension, taper l'adresse dans votre navigateur : http://192.168.1.80:91

La page d'accueil apparaît :

Cliquer sur un drapeau pour choisir votre langue : ouverture d'une nouvelle page (attendre la mise en place de la console JAVA) avec l'affichage des données.

Cet affichage est dynamique (remis à jour automatiquement), ce mode de fonctionnement monopolise la liaison avec l'appareil, afin de permettre la consultation à partir d'un autre poste sur le réseau (ou sur le Web), cette page n'est active que durant 60 secondes. A la fin de cette temporisation, l'affichage retourne automatiquement à la page d'accueil et libère la liaison.

# Mode expert

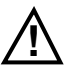

Attention, cette partie est réservée à un personnel expérimenté, spécialiste réseau. Bamo Mesures ne pourra apporter de conseils techniques sur ce mode avancé.

# 1) Modification de l'adresse IP :

Pour cela il faut utiliser un programme appelé DeviceInstaller (disponible sur le site bamo.fr). Utiliser le fichier setup.exe et suivre les instructions.

Lancer le programme : Celui-ci recherche automatiquement les appareils connectés au réseau.

| Search 🖨 Exclude 📎 Assign IP                                                                                                    |      |      |       |                            |                                       |                  |  |
|----------------------------------------------------------------------------------------------------|------|------|-------|----------------------------|---------------------------------------|------------------|--|
| <ul> <li>□ Juntrons: Devices - 1 device(s)</li> <li>□ Devices - 1 device(s)</li> <li>□ Devices - 1 device(s)&lt;</li></ul> | Type | Name | Group | IP Address<br>192.168.1.80 | Hardware Address<br>00-20-4A-D1-82-68 | Status<br>Online |  |
|                                                                                                    |      |      |       |                            |                                       |                  |  |

| File Edit View Device Tools                                                                                                   | Help                                                 |                                                              |                                        |  |  |  |
|----------------------------------------------------------------------------------------------------|------------------------------------------------------|--------------------------------------------------------------|----------------------------------------|--|--|--|
| Search CExclude Assign IP                                                                                                    | 🚱 Upgrade                                            |                                                              |                                        |  |  |  |
| Lantronix Devices - 1 device(s)     Connexion au réseau local (15     XPort     XPort     XPort-03/04 - firmwan     S21631.60 | Device Details Web Continuation Teletet Continuation |                                                              |                                        |  |  |  |
|                                                                                                    | Peload Details                                       |                                                              |                                        |  |  |  |
|                                                                                                    | Roon                                                 | Property                                                     | Value                                  |  |  |  |
|                                                                                                    |                                                      | Name<br>DHCP Device Name                                     |                                        |  |  |  |
|                                                                                                    |                                                      | Comments<br>Device Family                                    | XPort                                  |  |  |  |
|                                                                                                    |                                                      | ID<br>Hardware Address                                       | XFort-03/04<br>X5<br>00-20-4A-D1-82-68 |  |  |  |
|                                                                                                    |                                                      | Firmware Version<br>Extended Firmware Version                | 6.7<br>6.7.0.1<br>Online               |  |  |  |
|                                                                                                    |                                                      | IP Address<br>IP Address was Obtained                        | 192.168.1.80<br>Statically             |  |  |  |
|                                                                                                    |                                                      | Subnet Mask<br>Galeway<br>Number of COB partitions supported | 255,255,255,0<br>0.0.0.0<br>6          |  |  |  |
|                                                                                                    |                                                      | Number of Ports<br>TCP Keepalive                             | 1 45                                   |  |  |  |
|                                                                                                    |                                                      | Telnet Port<br>Web Enabled                                   | 9999<br>True                           |  |  |  |
|                                                                                                    |                                                      | Web Port<br>Maximum Baud Rate Supported                      | 91<br>921600                           |  |  |  |
|                                                                                                    |                                                      | Supports Configurable Pins<br>Supports Email Triggers        | Tiue<br>Tiue                           |  |  |  |
|                                                                                                    |                                                      | Supports AES Data Stream<br>Supports 485                     | False<br>True                          |  |  |  |
|                                                                                                    |                                                      | Supports HTTP Server<br>Supports HTTP Setup                  | Tiue                                   |  |  |  |
|                                                                                                    |                                                      | Supports 230K Baud Rate<br>Supports GPIO                     | True<br>True                           |  |  |  |
|                                                                                                    |                                                      |                                                              |                                        |  |  |  |

### Cliquer sur Assign IP :

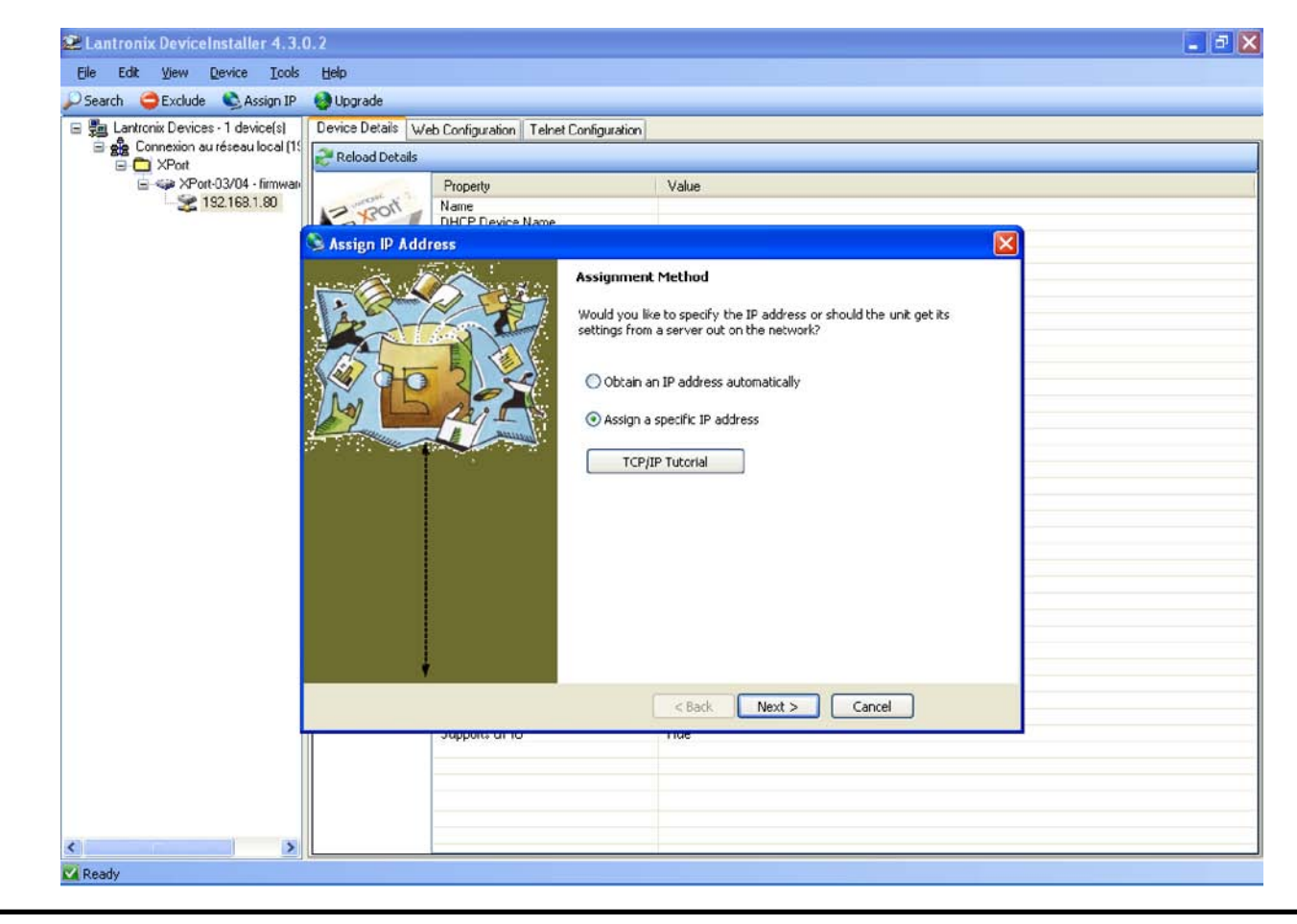

12-05-2011

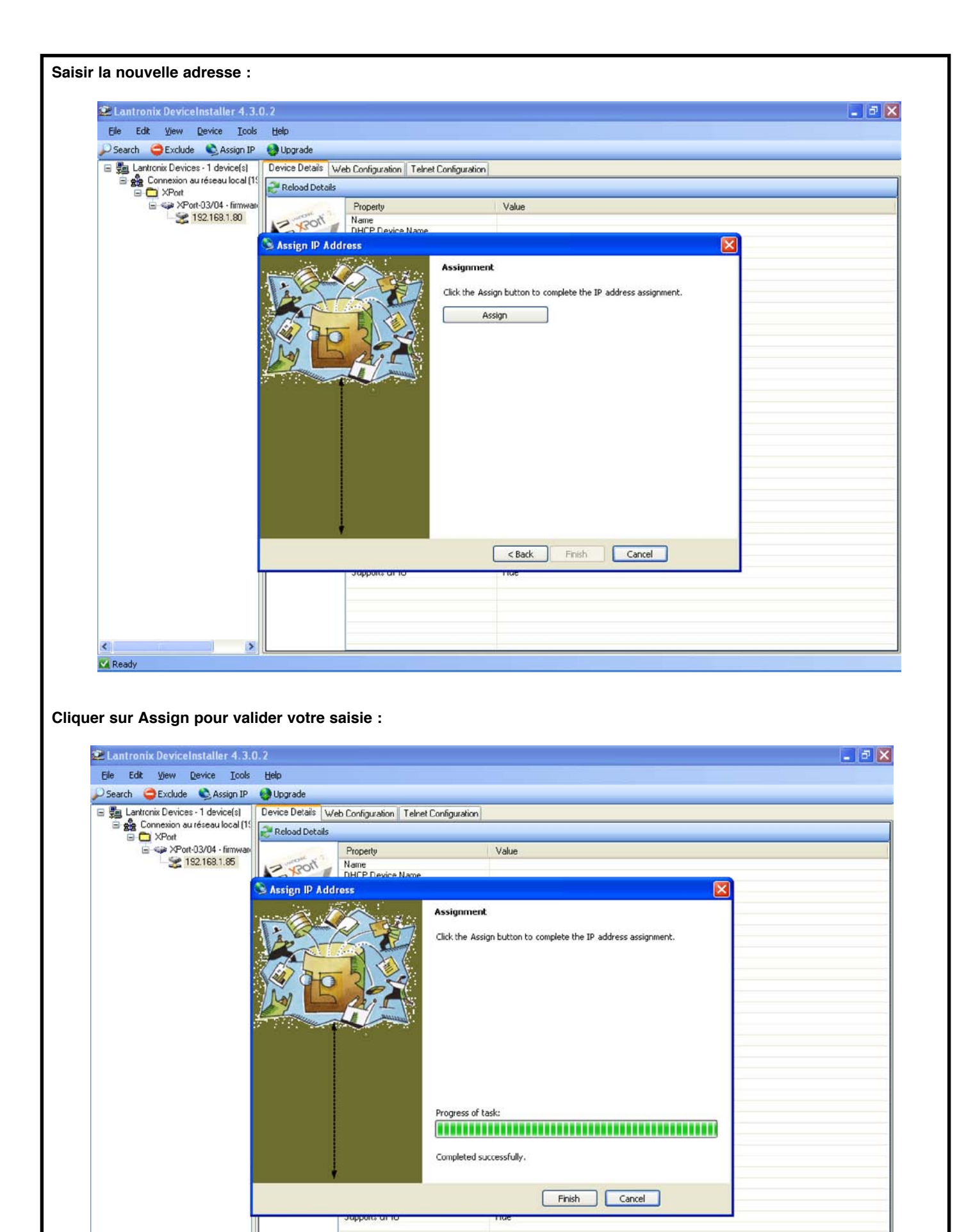

5

12-05-2011

Ready

106 M0 12 A

| File Edit View Device Tools                                                                                                    | Help                                                  |                                    |                   |  |  |  |  |
|----------------------------------------------------------------------------------------------------|-------------------------------------------------------|------------------------------------|-------------------|--|--|--|--|
| Search 😂 Exclude 🗞 Assign IP                                                                                                    | 🚱 Upgrade                                             |                                    |                   |  |  |  |  |
| Lantronix Devices - 1 device(s)     Lantronix Devices - 1 device(s)     Connexion au réseau local (1)     Lantronix Devices - 2 Port-03/04 - firmwan     Lantronix Devices - 2 Port-03/04 - firmwan     Lantronix Devices - 2 Port-03/04 - firmwan | Device Details Web Configuration Telnet Configuration |                                    |                   |  |  |  |  |
|                                                                                                    | Reload Details                                        |                                    |                   |  |  |  |  |
|                                                                                                    | i Dunon ti                                            | Property                           | Value             |  |  |  |  |
|                                                                                                    |                                                       | Name                               |                   |  |  |  |  |
|                                                                                                    | 130.1                                                 | DHCP Device Name                   |                   |  |  |  |  |
|                                                                                                    |                                                       | Group                              |                   |  |  |  |  |
|                                                                                                    | -                                                     | Comments                           |                   |  |  |  |  |
|                                                                                                    |                                                       | Device Family                      | XPort             |  |  |  |  |
|                                                                                                    |                                                       | Type                               | XPort-03/04       |  |  |  |  |
|                                                                                                    |                                                       | ID                                 | ×5                |  |  |  |  |
|                                                                                                    |                                                       | Hardware Address                   | 00-20-4A-D1-82-68 |  |  |  |  |
|                                                                                                    |                                                       | Firmware Version                   | 67                |  |  |  |  |
|                                                                                                    |                                                       | Extended Firmware Version          | 6701              |  |  |  |  |
|                                                                                                    |                                                       | Online Status                      | Online            |  |  |  |  |
|                                                                                                    |                                                       | IP Address                         | 192 168 1 85      |  |  |  |  |
|                                                                                                    |                                                       | IP Address was Obtained            | Statically        |  |  |  |  |
|                                                                                                    |                                                       | Subnet Mask                        | 255 255 255 0     |  |  |  |  |
|                                                                                                    |                                                       | Galeman                            | 0000              |  |  |  |  |
|                                                                                                    |                                                       | Number of COB partitions supported | 6                 |  |  |  |  |
|                                                                                                    |                                                       | Number of Ports                    | 1                 |  |  |  |  |
|                                                                                                    |                                                       | TCP Keenalive                      | 45                |  |  |  |  |
|                                                                                                    |                                                       | Telet Enabled                      | The               |  |  |  |  |
|                                                                                                    |                                                       | Telet Port                         | 9999              |  |  |  |  |
|                                                                                                    |                                                       | Web Enabled                        | The               |  |  |  |  |
|                                                                                                    |                                                       | Web Port                           | 91                |  |  |  |  |
|                                                                                                    |                                                       | Maximum Baud Bate Surported        | 921600            |  |  |  |  |
|                                                                                                    |                                                       | Firmware Upgradable                | Tale              |  |  |  |  |
|                                                                                                    |                                                       | Supports Configurable Pins         | True              |  |  |  |  |
|                                                                                                    |                                                       | Supports Email Tringers            | Thie              |  |  |  |  |
|                                                                                                    |                                                       | Supports AES Data Stream           | False             |  |  |  |  |
|                                                                                                    |                                                       | Supports 495                       | True              |  |  |  |  |
|                                                                                                    |                                                       | Supports 920K Baud Bate            | True              |  |  |  |  |
|                                                                                                    |                                                       | Supports HTTP Server               | True              |  |  |  |  |
|                                                                                                    |                                                       | Supports HTTP Setup                | Tue               |  |  |  |  |
|                                                                                                    |                                                       | Supports 230K Baud Bate            | Tote              |  |  |  |  |
|                                                                                                    |                                                       | Supports GPID                      | Thie              |  |  |  |  |
|                                                                                                    |                                                       | supports of its                    | 1 Mar             |  |  |  |  |
|                                                                                                    |                                                       |                                    |                   |  |  |  |  |
|                                                                                                    |                                                       |                                    |                   |  |  |  |  |
|                                                                                                    |                                                       |                                    |                   |  |  |  |  |
|                                                                                                    |                                                       |                                    |                   |  |  |  |  |

- Vous pouvez maintenant sortir du programme DeviceInstaller. -